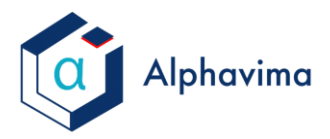

Giveclife

## Stripe Payment Gateway Support Document

## 1. Login to Stripe Payment Gateway:

Enter the Following URL <u>https://dashboard.stripe.com/register</u> on your browser.

Complete the Registration using the form given to create your Stripe Account.

| stripe                                                                      | Create your Stripe account now    |    |
|-----------------------------------------------------------------------------|-----------------------------------|----|
| Quick and free sign-up<br>Enter your email address to create an<br>account. | Email                             |    |
| Simple integration<br>Use Stripe's API or pick an app.                      | Full name                         |    |
| Start accepting payments<br>Try the sandbox or just go live in<br>minutes.  | Password                          | 10 |
|                                                                             |                                   |    |
|                                                                             | Confirm password                  |    |
|                                                                             | l'm not a robot                   |    |
|                                                                             | Create your Stripe account        |    |
|                                                                             | Already have an account? Sign in. |    |

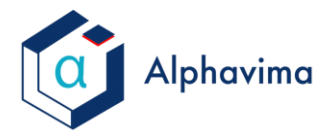

GiveLife

Get the API keys to integrate the system with Gateway by clicking on "Get Your Test API Keys" on the Dashboard.

| <ul> <li>Payments</li> <li>Balance</li> <li>Customers</li> </ul> | <ul> <li>Find recommended solutions</li> <li>Discover solutions from Stripe and our partners to help you run your business.</li> </ul> |  |
|------------------------------------------------------------------|----------------------------------------------------------------------------------------------------|--|
| <ul> <li>Radar</li> <li>Billing</li> </ul>                       | > Activate your Stripe account                                                                                                    |  |
| Connect Orders                                                   | > Get your test API keys                                                                                                    |  |
|                                                                  |                                                                                                    |  |

There are 2 keys present in this section:

- 1. Publishable Key: This is the Key which would be used in JavaScript
- 2. Secret Key: This is the key which would be used only in the server-side code

| ✓ Get your test API keys                                 | Developers > API keys × |
|----------------------------------------------------------|-------------------------|
| Publishable key pk_test_TasFsYBanCdU2JAI2OeI1uHY00WDutSv | Vy                      |
| Secret key ••••••• •                                     |                         |
|                                                          | Alphavilla              |

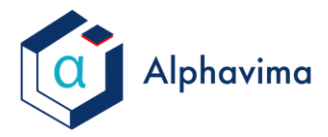

GiveLife

### Now Create and Set up the Product

Click on Products in Left Hand Navigation Pane

|                     | Home                  |
|---------------------|-----------------------|
|                     | nome                  |
| $\checkmark$        | Activate your account |
|                     |                       |
|                     | Payments              |
| $\neg_{\mathbf{V}}$ | Balance               |
| 0                   | Customers             |
|                     |                       |
| ۲                   | Radar                 |
| ۲                   | Billing               |
|                     | Invoices              |
|                     | Subscriptions         |
|                     | Products              |
|                     | Tax rates             |
|                     | Coupons               |
| ۲                   | Connect               |
| <del>w</del>        | Orders                |
|                     |                       |
| >                   | Developers            |
|                     | Viewing test data     |
|                     |                       |
| ☆                   | Settings              |
|                     |                       |

## Alphavima

Click on +New button to add a new product and define its Pricing Plan

| Tilter   | TEST DATA        | + New A Export products A Export plans |
|----------|------------------|----------------------------------------|
| NAME     | PRICING          | CREATED                                |
| Donation | No pricing plans | Nov 4, 1:23 PM                         |
| 1 result |                  | Previous                               |

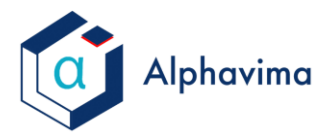

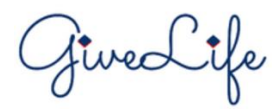

## For Non-Recurring Payments create a New product and create the SKU for it.

| Details              |                     |             |          |                 |
|----------------------|---------------------|-------------|----------|-----------------|
| ID:                  | prod_G7YM28enREA9eQ | Status:     | Active 🗸 |                 |
| Created:             | 2019/11/04 23:02    | Attributes: | name     |                 |
| Name:                | test                | Shippable:  | Yes 🗸    |                 |
| Caption:             | No caption          |             |          |                 |
| Description:         | No description      |             |          |                 |
| URL:                 | No URL              |             |          |                 |
| Metadata             |                     | No metadata |          | / Edit          |
| Inventory            |                     |             |          | + Add SKU       |
| > sku_G7YNVehBCMxJgV | /                   | ACTIV       | E test1  | × Delete 📝 Edit |
| > sku_G7YMrN3j5TMsks |                     | ACTIV       | E test   | × Delete 🖌 Edit |

You shall have to create the SKU for all the payment amount you wish to accept the payment for. We can help you to create multiple SKU at once by using a custom code. n n

11

| POST /v1/                                                               | skus                                                                                                    | Select library 💲   🗗                                        | i |
|-------------------------------------------------------------------------|----------------------------------------------------------------------------------------------------|-------------------------------------------------------------|---|
| 1 \$ cu<br>2 -u<br>3 -d<br>4 -d<br>5 -d<br>6 -d<br>7 -d<br>8 -d<br>9 -d | <pre>rl https://api.stripe.com/v<br/>sk_test_S38JYwj77skv3wj567<br/>"attributes[size]=Medium"<br/>"attributes[gender]=Unisex<br/>price=1500 \<br/>currency=cad \<br/>"inventory[type]=finite" V<br/>"inventory[quantity]=500"<br/>product=prod_G7Y5MKJmVKBG6</pre> | v1/skus \<br>i7hGMcQ200Za5gx0dU: \<br>\<br>\<br>x* \<br>66F |   |

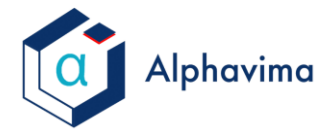

fivedife

Once the SKU is created, you just need to paste the following code on your website in order to integrate the Stripe payment gateway to your website:

```
<html>
<!-- Load Stripe.js on your website. -->
<head>
         <script src="https://js.stripe.com/v3"></script>
         <!-- Create a button that your customers click to complete their purchase. Customize
the styling to suit your branding. -->
         <meta>
         <meta>
</head>
<body dir="LTR" onfocusout="parent.setEmailRange();" lang="en-US" style="overflow-wrap:</pre>
break-word;">
         <br/>
<br/>
<br/>
<br/>
<br/>
<br/>
<br/>
<br/>
<br/>
<br/>
<br/>
<br/>
<br/>
<br/>
<br/>
<br/>
<br/>
<br/>
<br/>
<br/>
<br/>
<br/>
<br/>
<br/>
<br/>
<br/>
<br/>
<br/>
<br/>
<br/>
<br/>
<br/>
<br/>
<br/>
<br/>
<br/>
<br/>
<br/>
<br/>
<br/>
<br/>
<br/>
<br/>
<br/>
<br/>
<br/>
<br/>
<br/>
<br/>
<br/>
<br/>
<br/>
<br/>
<br/>
<br/>
<br/>
<br/>
<br/>
<br/>
<br/>
<br/>
<br/>
<br/>
<br/>
<br/>
<br/>
<br/>
<br/>
<br/>
<br/>
<br/>
<br/>
<br/>
<br/>
<br/>
<br/>
<br/>
<br/>
<br/>
<br/>
<br/>
<br/>
<br/>
<br/>
<br/>
<br/>
<br/>
<br/>
<br/>
<br/>
<br/>
<br/>
<br/>
<br/>
<br/>
<br/>
<br/>
<br/>
<br/>
<br/>
<br/>
<br/>
<br/>
<br/>
<br/>
<br/>
<br/>
<br/>
<br/>
<br/>
<br/>
<br/>
<br/>
<br/>
<br/>
<br/>
<br/>
<br/>
<br/>
<br/>
<br/>
<br/>
<br/>
<br/>
<br/>
<br/>
<br/>
<br/>
<br/>
<br/>
<br/>
<br/>
<br/>
<br/>
<br/>
<br/>
<br/>
<br/>
<br/>
<br/>
<br/>
<br/>
<br/>
<br/>
<br/>
<br/>
<br/>
<br/>
<br/>
<br/>
<br/>
<br/>
<br/>
<br/>
<br/>
<br/>
<br/>
<br/>
<br/>
<br/>
<br/>
<br/>
<br/>
<br/>
<br/>
<br/>
<br/>
<br/>
<br/>
<br/>
<br/>
<br/>
<br/>
<br/>
<br/>
<br/>
<br/>
<br/>
<br/>
<br/>
<br/>
<br/>
<br/>
<br/>
<br/>
<br/>
<br/>
<br/>
<br/>
<br/>
<br/>
<br/>
<br/>
<br/>
<br/>
<br/>
<br/>
<br/>
<br/>
<br/>
<br/>
<br/>
<br/>
<br/>
<br/>
<br/>
<br/>
<br/>
<br/>
<br/>
<br/>
<br/>
<br/>
<br/>
<br/>
<br/>
<br/>
<br/>
<br/>
<br/>
<br/>
<br/>
<br/>
<br/>
<br/>
<br/>
<br/>
<br/>
<br/>
<br/>
<br/>
<br/>
<br/>
<br/>
<br/>
<br/>
<br/>
<br/>
<br/>
<br/>
<br/>
<br/>
<br/>
<br/>
<br/>
<br/>
<br/>
<br/>
<br/>
<br/>
<br/>
<br/>
<br/>
<br/>
<br/>
<br/>
<br/>
<br/>
<br/>
<br/>
<br/>
<br/>
<br/>
<br/>
<br/>
<br/>
<br/>
<br/>
<br/>
<br/>
<br/>
<br/>
<br/>
<br/>
<br/>
<br/>
<br/>
<br/>
<br/>
<br/>
<br/>
<br/>
<br/>
<br/>
<br/>
<br/>
<br/>
<br/>
<br/>
<br/>
<br/>
<br/>
<br/>
<br/>
<br/>
<br/>
<br/>
<br/>
<br/>
<br/>
<br/>
<br/>
<br/>
<br/>
<br/>
<br/>
<br/>
<br/>
<br/>
<br/>
<br/>
<br/>
<br/>
<br/>
<br/>
<br/>
<br/>
<br/>
<br/>
<br/>
<br/>
<br/>
<br/>
<br/>
<br/>
<br/>
<br/>
<br/>
<br/>
<br/>
<br/>
<br/>
<br/>
<br/>
<br/>
<br/>
<br/>
<br/>
<br/>
<br/>
<br/>

radius:4px;font-size:1em" id="checkout-button-sku Fy14YJH7pz0SXI" role="link">
                 Checkout
         </button>
         <div id="error-message"></div>
                                                                                                                                                               0
         <script>
                 (function () {
           //Your Stripe Account key goes here
              var stripe = Stripe('pk test gmJWNvkFMpeghv0neQ1aGGqA00zImd3WMh');
                          var checkoutButton = document.getElementById('checkout-button-
sku_Fy14YJH7pzQSXI');
//change the SKU as per your product SKU
                          checkoutButton.addEventListener('click', function () {
                                   // When the customer clicks on the button, redirect
                                   // them to Checkout.
                                   stripe.redirectToCheckout({
                                            items: [{ sku: 'sku_Fyl4YJH7pzQSXI', quantity: 1 }],
                                            // Do not rely on the redirect to the successUrl for fulfilling
                                            // purchases, customers may not always reach the success url after
                                            // a successful payment.
                                            // Instead use one of the strategies described in
                                            // https://stripe.com/docs/payments/checkout/fulfillment
                                            successUrl: 'https://your-website.com/success',
                                            cancelUrl: 'https://your-website.com/canceled',
                                   })
                                            .then(function (result) {
                                                     if (result.error) {
                                                             // If `redirectToCheckout` fails due to a browser or network
                                                             // error, display the localized error message to your
customer.
                                                             var displayError = document.getElementById('error-message');
                                                              displayError.textContent = result.error.message;
```

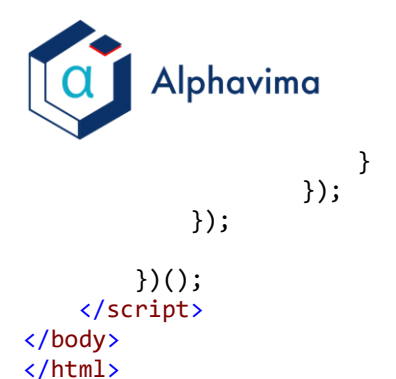

GiveLife

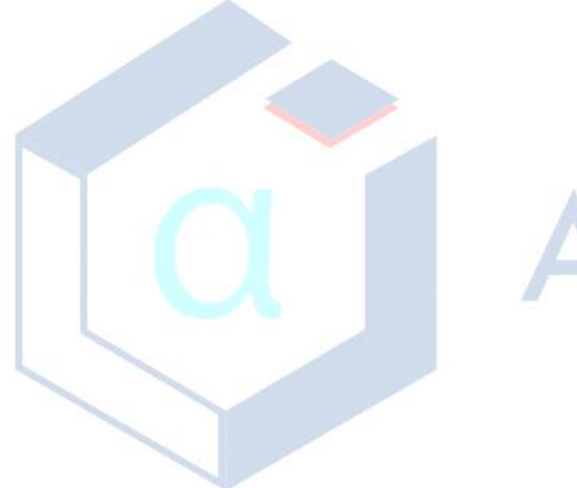

# Alphavima